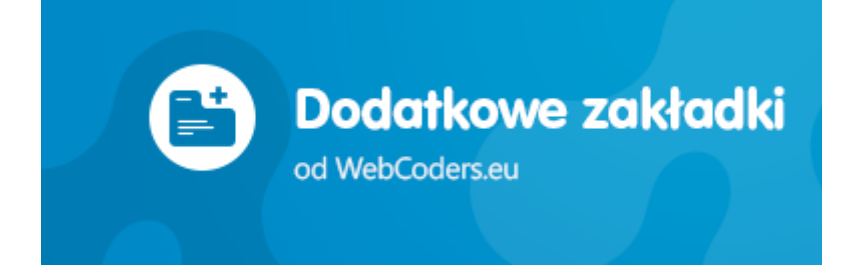

# Aplikacja Dodatkowe zakładki

Shoper Appstore

REALIZACJA

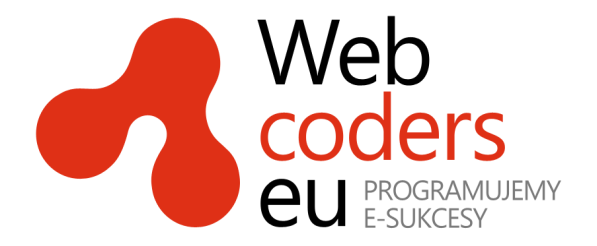

# Spis treści

| Instalacja aplikacji             | 3  |
|----------------------------------|----|
| Korzystanie z aplikacji          | 5  |
| Konfiguracja aplikacji           | 6  |
| Włączanie / wyłączanie aplikacji | 6  |
| Standardowe zakładki             | 6  |
| Wspólne zakładki                 | 7  |
| Dodawanie Wspólnej zakładki      | 7  |
| Edytowanie Wspólnej zakładki     | 8  |
| Usuwanie Wspólnej zakładki       | 8  |
| Zakładki produktów               | 9  |
| Dodawanie zakładki               | 9  |
| Edytowanie zakładki              | 10 |
| Usuwanie zakładki                | 10 |

# Instalacja aplikacji

Zaloguj się do panelu administracyjnego swojego sklepu.

| <b>∰</b> Shor                                             | ber <sup>®</sup>                                    |  |
|-----------------------------------------------------------|-----------------------------------------------------|--|
| <b>Zaloguj się</b><br>do Twojego panelu administracyjnego | Włącz w swoim sklepie<br>najlepsze płatności online |  |
| 8<br>A<br>Szyfrowane połaczenie SSL ● NIE<br>Załoguj się  | Płatności<br>Shoper®                                |  |
| Polski   English                                          | Zapomniałem hasta                                   |  |

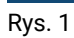

Kliknij menu **Aplikacje**.

| <b>_</b> a | dmin 🗸 🧖                    | Komunikaty sklepu                                                                         |
|------------|-----------------------------|-------------------------------------------------------------------------------------------|
| م          | Aplikacje<br>Moje aplikacje | <ul> <li>amówienia po terminie realizad</li> <li>brak produktów w magazynie (1</li> </ul> |
| (1)        |                             | 💧 Twój sklep jest skonfigurowany                                                          |
| 盘          |                             | Alarmowa ilość produktów w ma                                                             |
| 8          |                             | Aktywność w sklepie                                                                       |
| ۵          |                             | 12 Grudzień 2017                                                                          |
| $\diamond$ |                             | 08:43 O Status zamówienia 2                                                               |
| ш          |                             | na: złożone                                                                               |
| Ð          |                             | 08:43 o Zamówienie 24 zost                                                                |
| 24         |                             | Niezarejestrowany k                                                                       |
| ٥          |                             | 5 Grudzień 2017                                                                           |
|            |                             | 10:34 o Zamówienie 23 zost<br>Niezarejestrowany k                                         |
| \$         |                             | 10:34 O Status zamówienia 2<br>na: złożone                                                |
|            |                             | 2011 - 10017                                                                              |

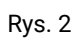

#### Znajdź na liście aplikację Inni kupili również i kliknij na nią.

| Appstore - dodatki i aplikacje dla Twojego s | klepu                                        |
|----------------------------------------------|----------------------------------------------|
| Aplikacje Moje aplikacje                     |                                              |
| Szukaj: Cena: wszystkie v                    | Rodzaj aplikacji: wszystkie 🗸                |
| Dodatkowe zakładki<br>od WebCoders.eu        | Powiązane w koszyku<br>od WebCoders.eu       |
| Dodatkowe zakładki<br>Inne                   | <b>Powiązane w koszyku</b><br>Sprzedaż, Inne |

Rys. 3

#### Kliknij przycisk Zainstaluj.

W oknie instalacji aplikacji zostaną wyświetlone informacje o niezbędnych uprawnieniach dla aplikacji i regulamin appstore.

Zaznacz opcję Akceptuję regulamin appstore i kliknij Instaluj.

| ⊠ AI    | ☑ Akceptuję <u>regulamin appstore</u> .           |  |
|---------|---------------------------------------------------|--|
|         | Instaluj                                          |  |
| Rys. 4  | 4                                                 |  |
| Aplikad | kacja została zainstalowana.                      |  |
| +       | Appstore - dodatki i aplikacje dla Twojego sklepu |  |

| Aplikacje     Moje aplikacje       Potwierdzenie instałacji       Aplikacja została zainstałowana w Twoim sklepie! | - Ap         | ppstore - dodatki i aplikacje dla i wojego sklepu |
|----------------------------------------------------------------------------------------------------|--------------|---------------------------------------------------|
| Potwierdzenie instalacji<br>Aplikacja została zainstalowana w Twoim sklepie!                                       | Aplikacje    | Moje aplikacje                                    |
| Aplikacja została zainstalowana w Twoim sklepie!                                                                   | Potwierdzeni | ie instalacji                                     |
|                                                                                                    | Aplikacja z  | została zainstalowana w Twoim sklepie!            |

Rys. 5

 $\label{eq:przejdz} \mbox{Przejdz} \ \mbox{do} \ \mbox{Styl graficzny} \ \mbox{$\rightarrow$} \ \mbox{Zakładka} \ \mbox{Szczegóły} \ \mbox{produktu}.$ 

Ustaw opcję Widok z zakładkami na NIE

# Korzystanie z aplikacji

**Uwaga.** Przed rozpoczęciem korzystania z aplikacji upewnij się, że opcja Widok z zakładkami w aktywnym stylu jest ustawiona na NIE (instrukcja powyżej).

Aplikacja od razu po instalacji zaczyna działać i przejmuje kontrolę nad standardowymi zakładkami na karcie produktu, gdzie każdą z nich można włączyć i wyłączyć z osobna. Dodatkowo pozwala utworzyć trzy typy własnych zakładek z dowolną treścią:

- · wspólne zakładki dla wszystkich produktów
- wspólne zakładki aktywowane indywidualnie w poszczególnych produktach
- indywidualne zakładki dla poszczególnych produktów.

|                                       | Dostępność: na w<br>Wysyłka w: 24 g<br>Cena: 21<br>zawiera 23% VAT, bez k<br>Cena netto: 17<br>bez 23% VAT i kosztów | wyczerpaniu<br>godziny<br>9,00 zł<br>kosztów dostawy<br>8,05 zł<br>dostawy           |
|---------------------------------------|----------------------------------------------------------------------------------------------------|--------------------------------------------------------------------------------------|
|                                       | * Kolor butów:<br>* Rozmiar:                                                                                         | wybierz                                                                              |
|                                       | 1 🗢 szt.<br>* - Pole wymagane                                                                                        | do koszyka<br>dodaj do przechowalni                                                  |
| - } ]     - ~                         | Ocena:<br>Producent: Nikopol<br>Kod produktu: 196                                                                    | <ul> <li>zapytaj o produkt</li> <li>poleć znajomemu</li> <li>dodaj opinię</li> </ul> |
| Opis Opinie o produkcie (0) Gwarancja | f Udostępnij 0<br>Wysyłka Wide                                                                                       | o Moja zakładka                                                                      |

Półbuty zamszowe Nikopol

#### Dowolna treść dla indywidulanej zakładki produktu

Lorem ipsum dolor sit amet, consectetur adipiscing elit. Vestibulum maximus, nisl id tempor elementum, augue mauris placerat leo, vitae euismod ante lectus ut nibh. Fusce et vestibulum urna. Nulla sem turpis, dignissim at quam vitae, vehicula placerat nisi. Etiam ut gravida eros. Fusce eget urna ut mi cursus lobortis. Nulla sodales lacus sit amet nibh ullamcorper, eget porta magna consectetur. Phasellus vehicula, risus sed vehicula venenatis, turpis ante vehicula felis, sit amet tristique felis magna et leo. Phasellus sollicitudin risus id tellus tristique, sed viverra ligula egestas. Donec non ullamcorper mauris. Vivamus id gravida turpis. Sed sit amet nulla sapien. Morbi at malesuada leo, nec pellentesque elit. Maecenas neque urna, fringilla nec felis auctor, malesuada blandit nunc. Duis commodo dui quis tellus luctus, ut congue lorem tempor. Ut at tellus in dolor dapibus porta.

Rys. 6

# Konfiguracja aplikacji

Aplikacja posiada szereg ustawień, które umożliwiają dostosowanie działania i wyglądu do własnych potrzeb.

#### Przejdź do Aplikacje > Moje aplikacje > Dodatkowe zakładki.

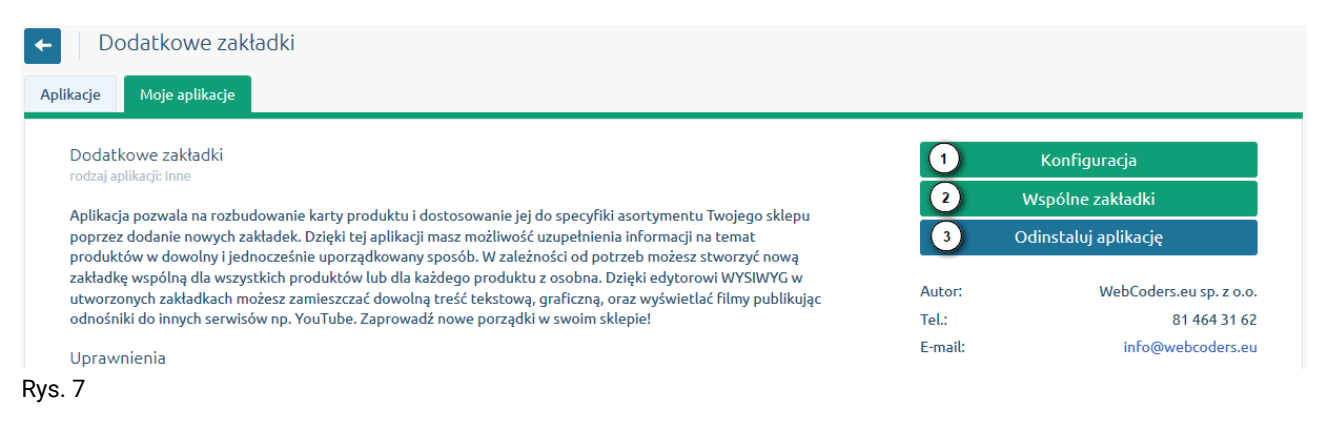

#### Kliknij przycisk Konfiguracja (rys. 7 opcja 1).

| Konfiguracja                                                                                                    |
|----------------------------------------------------------------------------------------------------|
| Ustawienia podstawowe                                                                                                    |
| ● Włączona TAK●                                                                                                    |
| Wstaw w zakładki:                                                                                                    |
| 2 Opis TAK●                                                                                                    |
| 3 Komentarze TAK                                                                                                    |
| Atrybuty TAK                                                                                                    |
| 5 Galerie TAK                                                                                                    |
| 6 Produkty powiązane TAK                                                                                                    |
| Zapisz                                                                                                    |
| Odśwież informacje o zakładkach                                                                                                    |
| Jeśli odinstalowałeś aplikację i ponownie zainstalowałeś należy odświeżyć informacje o utworzonych zakładkach - kliknij przycisk Odśwież. |
| Odśwież                                                                                                    |

rys. 8

### Włączanie / wyłączanie aplikacji

Aby wyłączyć aplikację ustaw opcję Włączona na NIE (rys. 8 opcja 1).

### Standardowe zakładki

Aby wyświetlić standardowe elementy sklepu (Opis, Komentarze, Atrybuty, Galeria, Produkty powiązane) w formie zakładek ustaw na TAK poszczególne opcje z sekcji Wstaw

w zakładki (rys. 8 opcja 2 do 6).

# Wspólne zakładki

Aplikacja umożliwia tworzenie wspólnych zakładek dla wszystkich produktów. Wspólne zakładki mogą być wyświetlane we wszystkich produktach jak również w poszczególnych produktach można wyświetlić wybrane Wspólne zakładki.

Przejdź do Aplikacje > Moje aplikacje > Dodatkowe zakładki.

Kliknij przycisk Wspólne zakładki.

| Wspólne zakładki<br>1<br>Wszystkie 🏵 Dodaj zakładkę |         |                        |          |       |
|-----------------------------------------------------|---------|------------------------|----------|-------|
| Nazwa                                               | Priory. | Widoczny we wszystkich | Aktywna  | Akcje |
| Gwarancja                                           | 1       | ۲                      | ٢        | © ~   |
| Wysyłka                                             | 1       |                        | 3 Edytu  | ij    |
| Wideo                                               | 1       |                        | (4) OSUM | 0 v   |
| Rozmiary                                            | 2       | Ø                      | ٢        | © ~   |

Rys. 9

# Dodawanie Wspólnej zakładki

Aby dodać wspólną zakładkę kliknij Dodaj zakładkę (rys. 9 opcja 2)

| ← Dodaj wspólną zakładkę                                                                              |
|----------------------------------------------------------------------------------------------------|
| Informacje podstawowe:                                                                                |
| 1 Nazwa *   2 Aktywność   3 Pokaż w każdym produkcie   4 Priorytet *   3 Typ treści   Dowolna treść > |
| Treść HTML                                                                                            |
| Plik - Edycja - Wstaw - Widok - Format - Tabela - Narzędzia -                                         |
|                                                                                                    |
| 6                                                                                                    |
| р<br>                                                                                                 |
| Zapisz i wróć do listy lub Zapisz                                                                     |

Rys. 10

Wpisz **Nazwę** zakładki (rys. 10 opcja 1). Ustaw **Aktywność.** Ustaw **Pokaż w każdym** produkcie na **Tak** jeśli zakładka ma być wyświetlana w każdym produkcie, ustaw na **Nie** jeśli zakładka będzie włączana w poszczególnych produktach. Ustaw Priorytet - określa kolejność wyświetlania zakładek. Wybierz **Typ treści**: **Dowolna treść** lub **Kod HTML, JS**. Wprowadź treść. Kliknij przycisk Zapisz i wróć do listy.

### Edytowanie Wspólnej zakładki

Aby zmienić ustawienia lub treść Wspólnej zakładki użyj opcji **Edytuj** przy wybranej zakładce (rys. 9 opcja 3).

### Usuwanie Wspólnej zakładki

Aby usnąć Wspólną zakładkę użyj opcji Usuń przy wybranej zakładce (rys. 9 opcja 4).

# Zakładki produktów

Aplikacja umożliwia tworzenie zakładek z treścią indywidualną dla każdego produktu z osobna.

Przejdź do edycji dowolnego produktu i rozwiń opcje aplikacji (rys. 11).

| 🗲 🛛 🥁 Edytuj produkt: Pół | buty skórzane Vinci Lomo (id: 1) |                            | Dodaj 🗸 | <ul> <li>©</li> </ul> | <u>ک</u> ا  | ₩ ~      | 🗸 |
|---------------------------|----------------------------------|----------------------------|---------|-----------------------|-------------|----------|---|
| Dane podstawowe           | Informacje podstawowe:           |                            |         | 1                     | Dodatkowe   | Zakładki |   |
| Opis                      | Nazwa: *                         | Półbuty skórzane Vinci Lom | וס      | 2                     | Dodaj zakta | idkę     |   |
| Galeria 8                 | Kod produktu: *                  | 125                        | ?       |                       |             |          |   |
| Rys. 11                   |                                  |                            |         |                       |             |          |   |

### Dodawanie zakładki

Kliknij Dodaj zakładkę (rys. 11 opcja 2).

| Codaj zakładkę do: Półbuty zamszowe Nikopol (ID: 5)                                                                                                    |
|----------------------------------------------------------------------------------------------------|
| Informacje podstawowe:                                                                                                    |
| <ul> <li>Użyj wspólnej zakładki - wybierz - v</li> <li>Aktywność NIE</li> <li>Priorytet 1</li> <li>Nazwa</li> <li>Typ treści Dowolna treść v</li> </ul>                                                                                                    |
| Treść HTML                                                                                                    |
| Plik ▼       Edycja ▼       Wstaw ▼       Widok ▼       Format ▼       Tabela ▼       Narzędzia ▼<br><br><b< td=""></b<> |
| <b>6</b>                                                                                                    |
| Zapisz i wróć do listy lub Zapisz                                                                                                    |

Rys. 12

Aby dodać indywidualną zakładkę dla produktu ustaw **Aktywność** na TAK. Ustaw **Priorytet** (określa kolejność wyświetlania zakładek). Wpisz **Nazwę**. Wybierz Typ treści: **Dowolna treść** – aby wstawić dowolną treść w edytorze WYSIWYG, **Kod HTML, JS** – aby wstawić kod HTML lub JS.

Aby użyć Wspólnej zakładki użyj opcji **Użyj wspólnej zakładki** (rys. 12 opcja 1) i wybierz wcześniej utworzoną Wspólną zakładkę. Ustaw **Aktywność** na TAK. Ustaw **Priorytet** 

(określa kolejność wyświetlania zakładek).

# Edytowanie zakładki

Przejdź do edycji dowolnego produktu i rozwiń opcje aplikacji (rys. 11).

#### Kliknij opcję Dodatkowe zakładki.

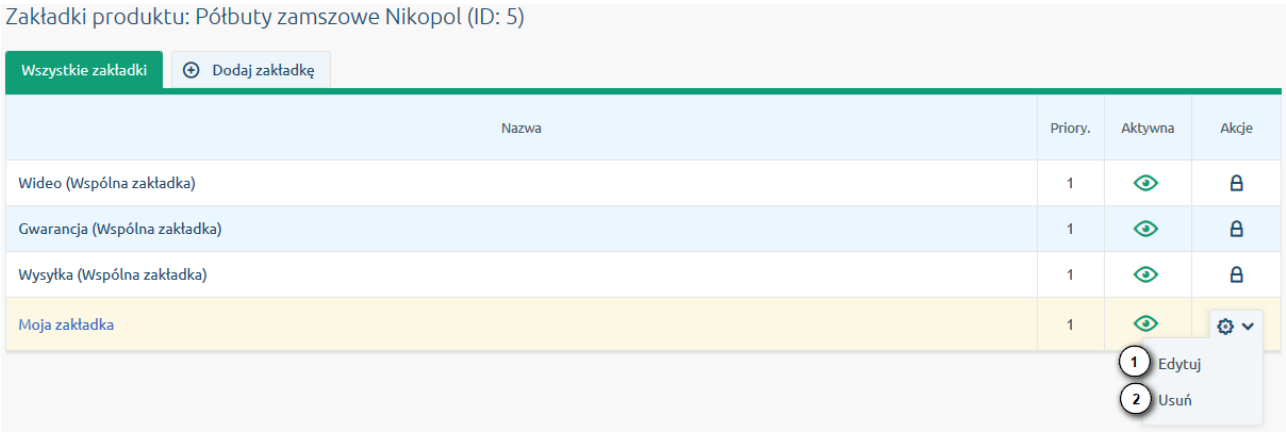

Rys. 13

Użyj opcji Edytuj przy wybranej zakładce, która nie jest Wspólną zakładką (rys. 13 opcja 1).

# Usuwanie zakładki

Użyj opcji **Usuń** przy wybranej zakładce, która nie jest Wspólną zakładką (rys. 13 opcja 2).

Jeśli chciałbyś podzielić się z nami swoją opinią dotyczącą tej aplikacji - napisz do nas na info@webcoders.eu.